# Royal Development Project Library (RDPL)

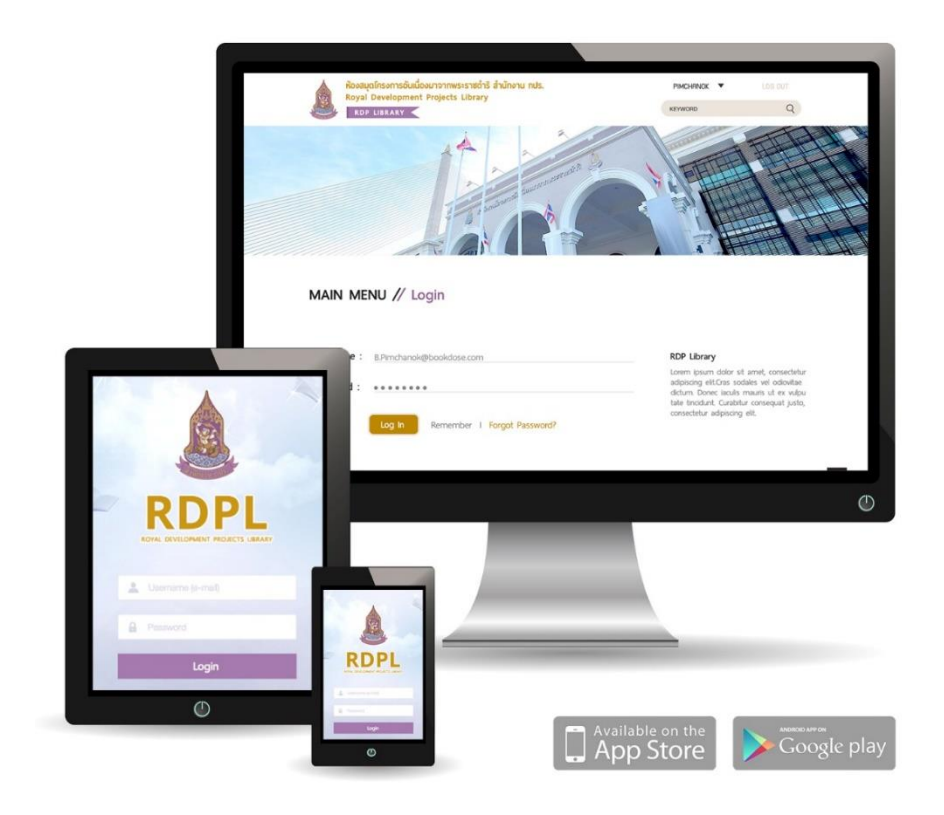

# คู่มือการใช้งานสำหรับผู้ใช้งานทั่วไป ( User )

http://rdpl.rdpb.go.th

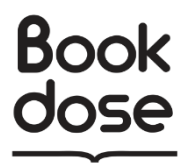

|    | ð    |   |
|----|------|---|
| สา | ຽບຄຸ | ļ |

| เรื่อง |                                   | หน้า |
|--------|-----------------------------------|------|
| 1.     | โครงสร้างระบบ E-Library           | 3    |
| 2.     | การใช้งานบนเว็บไซต์               | 4    |
|        | 2.1 หน้าหลัก                      | 4    |
|        | 2.2 เข้าสู่ระบบ                   | 5    |
|        | 2.3 News                          | 6    |
|        | 2.4 Book และ E-Book               | 7    |
|        | 2.5 E-Magazine และ Information    | 9    |
|        | 2.6 CD/DVD และ Multimedia         | 10   |
|        | 2.7 การจองหนังสือในหน้า Book      | 11   |
|        | 2.8 การค้นหาหนังสือ               | 12   |
|        | 2.9 ชั้นหนังสือส่วนตัว My Shelf   | 13   |
|        | 2.10 ข้อมูลส่วนตัว                | 15   |
| 3.     | การใช้งานบนแอพลิเคชัน             | 16   |
|        | 3.1 แอพลิเคชัน RDP Dgital Library | 16   |
|        | 3.2 เข้าสู่ระบบ                   | 17   |
|        | 3.3 หน้าหลัก                      | 18   |
|        | 3.4 ค้นหาหนังสือในแอพลิเคชัน      | 19   |
|        | 3.5 รายละเอียดของหนังสือ          | 20   |
|        | 3.6 ชั้นหนังสือส่วนตัว My Shelf   | 21   |
|        | 3.7 การอ่านหนังสือบนแอพลิเคชัน    | 22   |
|        | 3.8 หน้า News                     | 23   |
|        | 3.9 ข้อมูลส่วนตัว                 | 25   |

#### 1. โครงสร้างระบบ E-Library

ระบบห้องสมุดอิเล็กทรอนิกส์ที่พัฒนาขึ้น มีโครงสร้างประกอบไปด้วยระบบย่อย 2 ระบบ ดังรูปที่ 1.1 เพื่อให้รองรับการอ่านหนังสือได้ทั้งแบบ On-line และ Off-line แต่ละระบบมีรายละเอียด ดังนี้

- Website เป็นสถานีหลักสำหรับบริหารจัดการทั้งระบบ และรับผิดชอบการอ่านผ่านอินเตอร์เน็ต (On-line)
- Application เป็นระบบที่สนับสนุนระบบแบบ Offline โดยไม่ต้องใช้การเชื่อมต่ออินเตอร์เน็ต

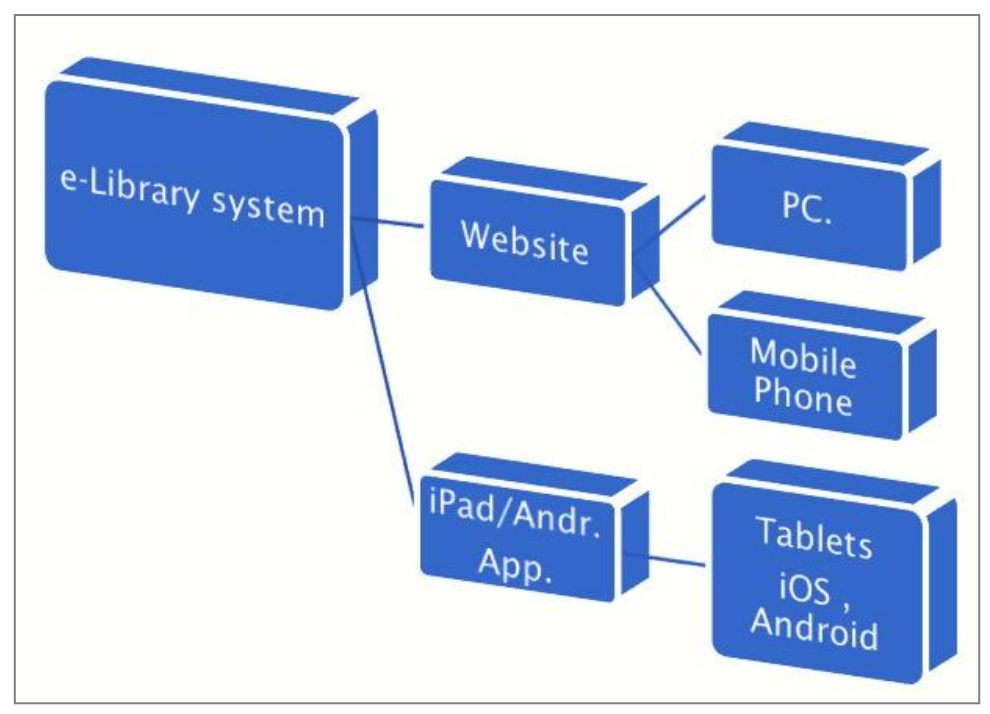

รูปที่ 1.1 โครงสร้างระบบ E-Library

# 2. การใช้งานบนเว็บไซต์

2.1 หน้าหลัก

จากรูปที่ 2.3 เมื่อผู้ใช้เลือกวิทยาเขตจากหน้าแรก ของเว็บไซต์ จะเข้ามาสู่ห้องสมุดของแต่ละวิทยาเขต

- (1) News อัพเดตข่าวสารใหม่ๆ
- (2) Book และ E-Book แสดงส่วนหนังสือ
- (3) E-Magazine แสดงส่วน หนังสือแมกกาซีน
- (4) Information ข่าวสารประชาสัมพันธ์
- (5) CD/DVD สื่อจาก CD และ DVD
- (6) Multimedia สื่อวีดีโอมัลติมีเดีย

หมวดหมู่ต่างๆในหน้าแรกนั้น เป็นการแสดงผลแค่ส่วนหนึ่ง เท่านั้น หากต้องการดูหนังสือทั้งหมดของหมวดหมู่นั้น เลือกที่ See All

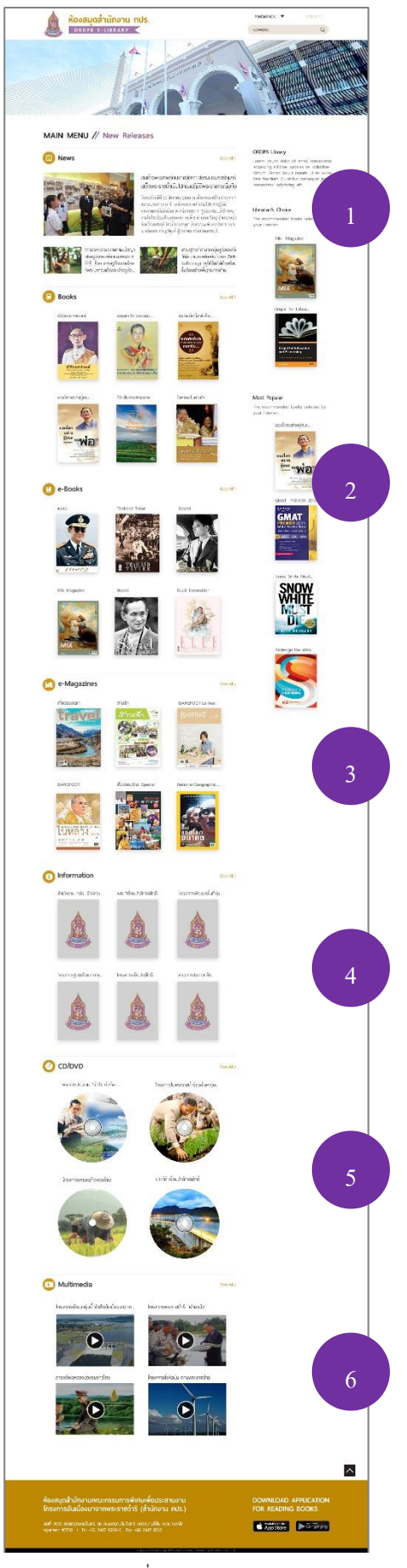

รูปที่ 2.3 หน้าหลัก

# 2.2 เข้าสู่ระบบ

| ห้องสมุดโครงการอันเนื่องมาจากพระราชดำริ สำนักงาน กปร.<br>Royal Development Projects Library<br>RDP LIBRARY | PIMCHANOK V LOG OUT                                                                                                    |                |
|----------------------------------------------------------------------------------------------------|----------------------------------------------------------------------------------------------------|----------------|
| MAIN MENU // Login                                                                                         |                                                                                                    |                |
| Username : RPimchanok@bookdose.com                                                                         | RDP Library                                                                                                    |                |
| Password : •••••••                                                                                         | Lorem ipsum dolor sit amet, consectetu<br>adipiscing elit.Cras sodales vel odiovitae<br>dictum. Donec iaculis mauris ut ex vulp<br>tate tincidunt. Curabitur consequat justo<br>consectetur adipiscing elit. | ur<br>Hu<br>D, |

รูปที่ 1.3 เข้าสู่ระบบบนเว็บไซต์

จากรูปที่ 1.3 ในหน้าหลักของเว็บไซต์ ผู้ใช้งานเลือกเมนูเพื่อเข้ามาสู่หน้า Login (มุมบนขวามือ) กรอกข้อมูล Username และ Password จากนั้นเลือก Login (1) เพื่อเข้าสู่ระบบ หากต้องการให้ระบบจำ Username และ Password นี้ เลือก Remember me

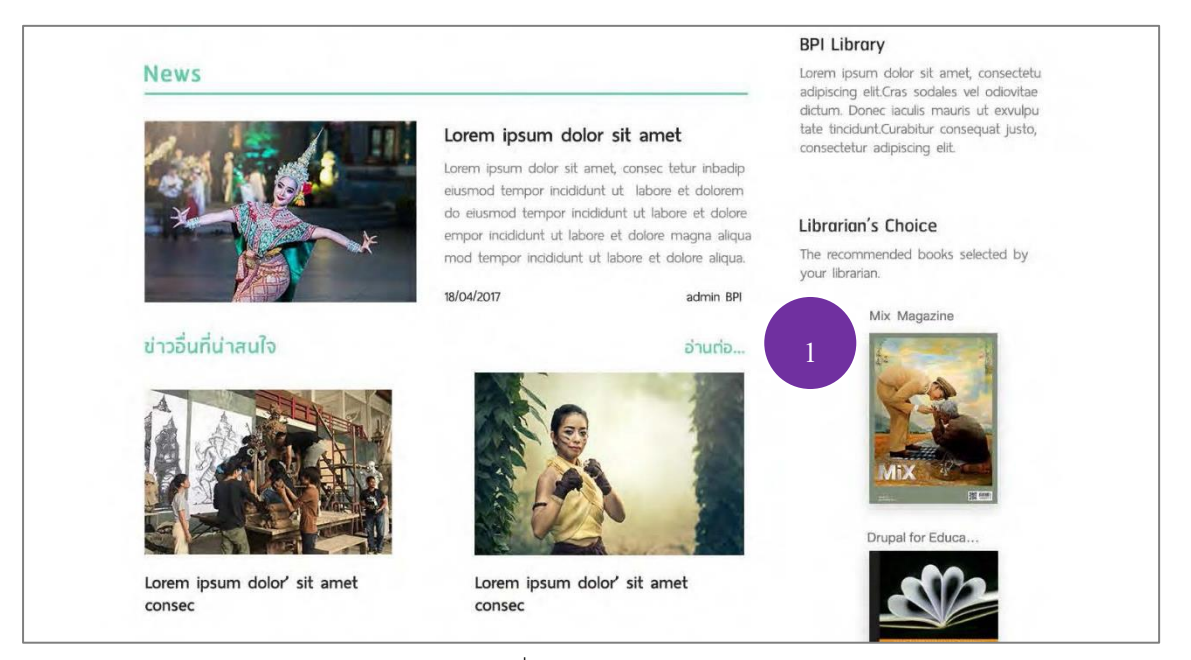

รูปที่ 1.4 News ข่าวสารใหม่

จากรูปที่ 1.4 News อัพเดตข่าวสารใหม่ๆ จะอยู่หน้าแรก บนสุดของเว็บไซต์ ข่าวสารแต่ละข่าว จะ แสดงเพียงส่วนหนึ่งเท่านั้น หากผู้ใช้สนใจอ่านข่าวนี้ทั้งหมด เรื่องที่ อ่านต่อ (1)

#### 2.4 Book และ E-Book

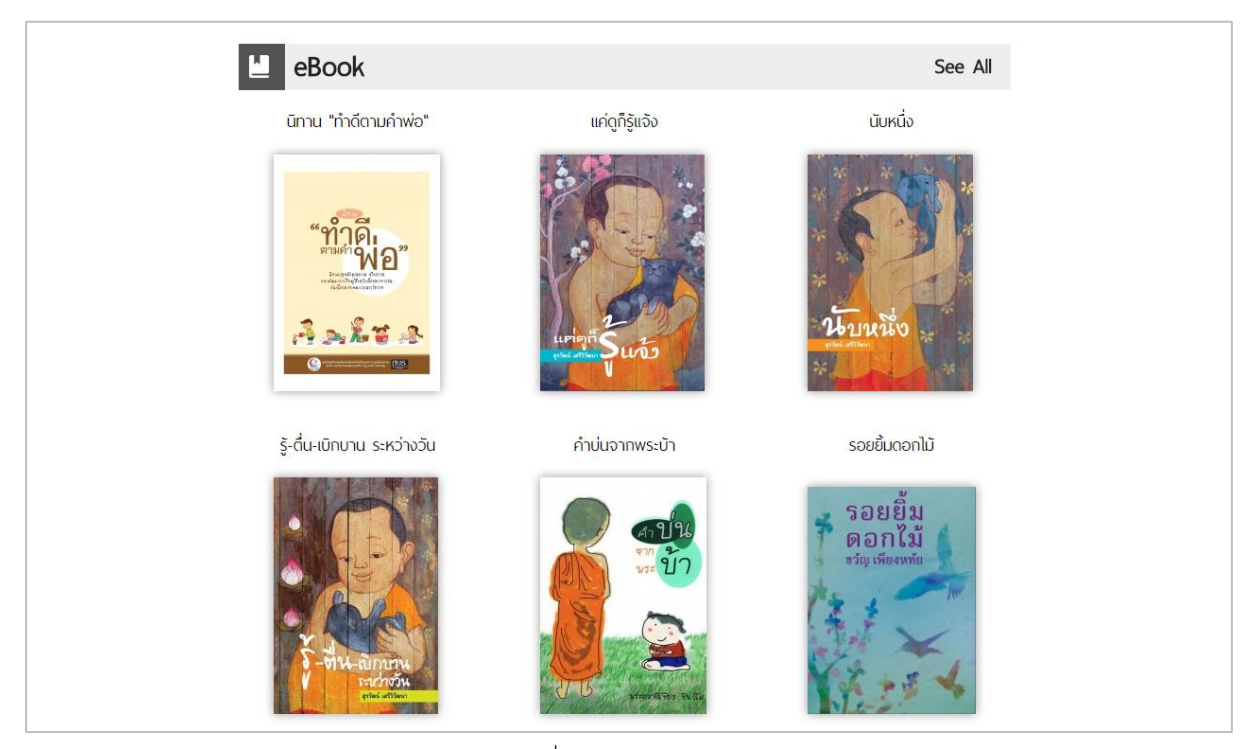

รูปที่ 1.5 หน้า E-Book

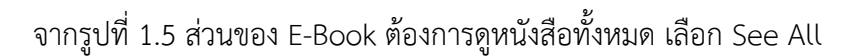

| 🎓 Main Menu > BookDetail                                                                                                    |                                                                                                    |                                                                                                    |
|----------------------------------------------------------------------------------------------------|----------------------------------------------------------------------------------------------------|----------------------------------------------------------------------------------------------------|
| <b>นิทาน ทำดีตามกำพ่อ</b><br>กุษย์ส่งสริมและพัฒนานักเชิงกุณธรรม                                                                                                    |                                                                                                    |                                                                                                    |
| erentering<br>erentering<br>erente | ເດັກແລະພາວປະເມີນເກົາລົດອີກຄ້າງພວບກັດ ກາຈກັບ.<br>ບຸກຄລີບບັກຸນການ ກາອກັບນາໂມແຕ່ລະດ້ານຄົນດ່າ<br>ກວກຣາກຼາຍແຕ່ກ່າງເຮົາແຫ່ງບໍ່ເກົາແອ້ະພາ<br>ກັດກຣຣມເຈັດເມືອງເປັນ<br>ກັດກຣຣມ ເວັບອຣຣມ ເຈັດເຮັດ ແລວມໃຫ້ດີກແລະພ<br>Published date : Jul 20, 2017<br>Category : ກົວໄປ<br>Rating : * * * * *<br>Variable Unimited<br>Status Add to my booksi | มประเทศในขั้นเต่างๆ รับนี้มีข้องมี บูคาสที่มีคุณภาพ หาก<br>เซล้าเรื่องย่องได้ ซึ่ง การเป็นบุคาสที่มีคุณภาพ จะต้องมีการ<br>และสิติปัญญา รวมทั้งใช้มีการปลูกฟัง มันพาะ ในซึ่งง<br>วงชนติปถินในผู้ไหญ่ที่มีคุณภาพและเป็นคนต้องสังคม<br>Publisher : กุมธีงสรีมและพัฒนางง่างวาม<br>สูงงากกรมการปฏ<br>Page : 74 |
|                                                                                                    | SHARE ON SOCIAL MEDIA : 🕇 文 🖗                                                                                                    | Gr 🚬 0                                                                                                    |

รูปที่ 1.6 รายละเอียดหน้า Book

จากรูปที่ 1.6 เมื่อผู้ใช้เลือกที่หนังสือเล่มใดเล่มหนึ่ง ต้องการจะอ่านหนังสือเล่มนี้ เลือก Add to my bookshelf (1)

| <b>นิทาน ทำดีตามกำพ่อ</b><br>ศูษย์สงสริมและพัฒนาหลังแฟนดินชิงศุณธรรม |                                                                                                    |                                                                                                    |
|----------------------------------------------------------------------|----------------------------------------------------------------------------------------------------|----------------------------------------------------------------------------------------------------|
| รายเปลาสาร<br>เปลาสาร<br>เปลาสาร<br>เปลาสาร                          | เด็กและขาวชนเป็นกำลังสำคัญของชาติ กา<br>บุกาลไม่มีกุนภาพ การพัฒนาในแต่ละด้าน<br>วามรากฐานสำหัญเจ้นเต่มินเด็กหรือเขาวย<br>กิจกรรมพัฒนาการเรียบรู้ก็จ่านร่างกาย<br>คุณธรรม จริยธรรม หลัดหลัง หลอมให้เดี<br>Published date : Jul 20, 2017<br>Gategory : ที่มีไป | รพัฒนาประเทศในด้านต่างๆ อำเป็นต้องมี บุคาลที่มีคุณภาพ หาก<br>ก็ไม่อาจสำหรืออุต่อปก ซึ่ง การเป็นบุคอศที่ได้คุณภาพ จะต้องน์การ<br>ม ใม่ว่าจะ เป็นต้านใกขมาการ อึ่งเอดล้อม การอบรมเลี้ยงดู<br>รัตโอ และเยิตปัญญา รวมทั้งให้รับการปลุกคิง นัยพาะ ในรี่อง<br>และเยาอชนตับไต่ไปปัญญาหญ่ามีคุณภาพและเป็นคนต์ของสังคม<br>Publisher : ภูมน์ส่งเสริมและพัฒนาของค์ความ<br>ผู้ต่อกำารมหาชน)<br>Page: 74 |
| A . 27 8                                                             | Rating : ★ ★ ★ ★                                                                                                    |                                                                                                    |
|                                                                      | Available Unitmitted @                                                                                                    | oksheit. > Read this book                                                                                                    |

รูปที่ 1.7 เพิ่มหนังสือในชั้นหนังสือส่วนตัว My Shelf

จากรูปที่ 1.7 เมื่อผู้ใช้เลือก Add to my bookshelf ในรูปที่ 1.6 ผู้ใช้สามารถอ่านหนังสือเล่มนี้ได้ ในทันทีโดยเลือกที่ Read this book (2) หากผู้ใช้ยังไม่เลือกอ่าน หนังสือเล่มนี้จะถูกเก็บไว้ใน My Shelf ชั้นหนังสือส่วนตัว

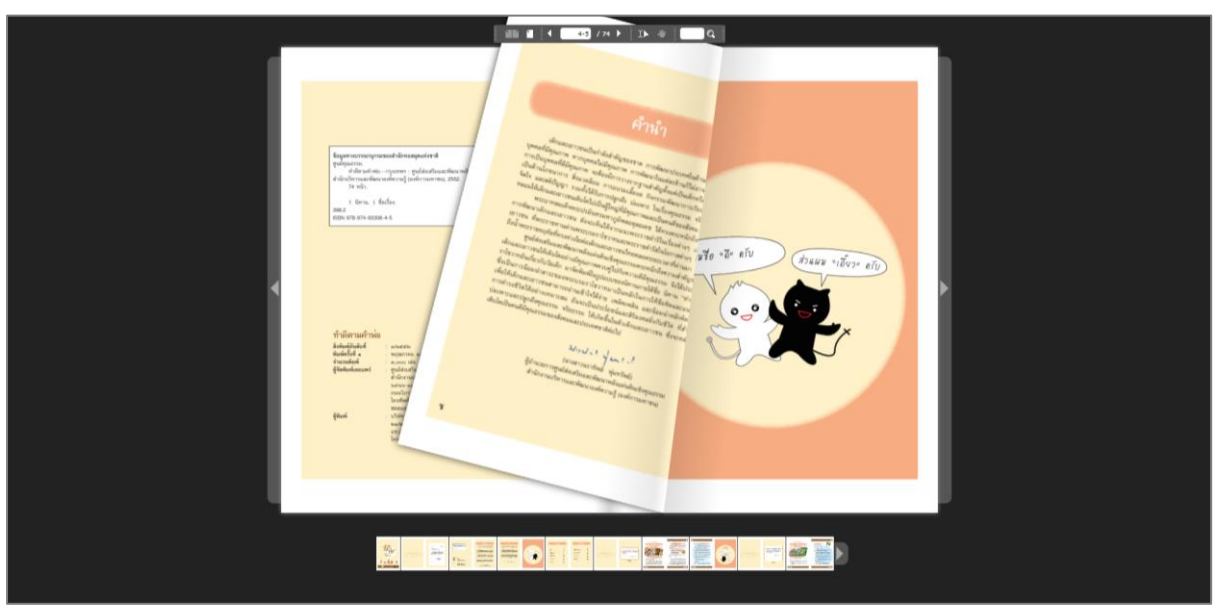

รูปที่ 1.8 การอ่านหนังสือ

จากรูปที่ 1.8 การอ่านหนังสือ ผู้ใช้สามารถอ่านหนังสือได้ทันที โดยการอ่านหนังสือจะเหมือนกับการ เปิดหนังสืออ่านปกติ

#### 2.5 E-Magazine และ Information

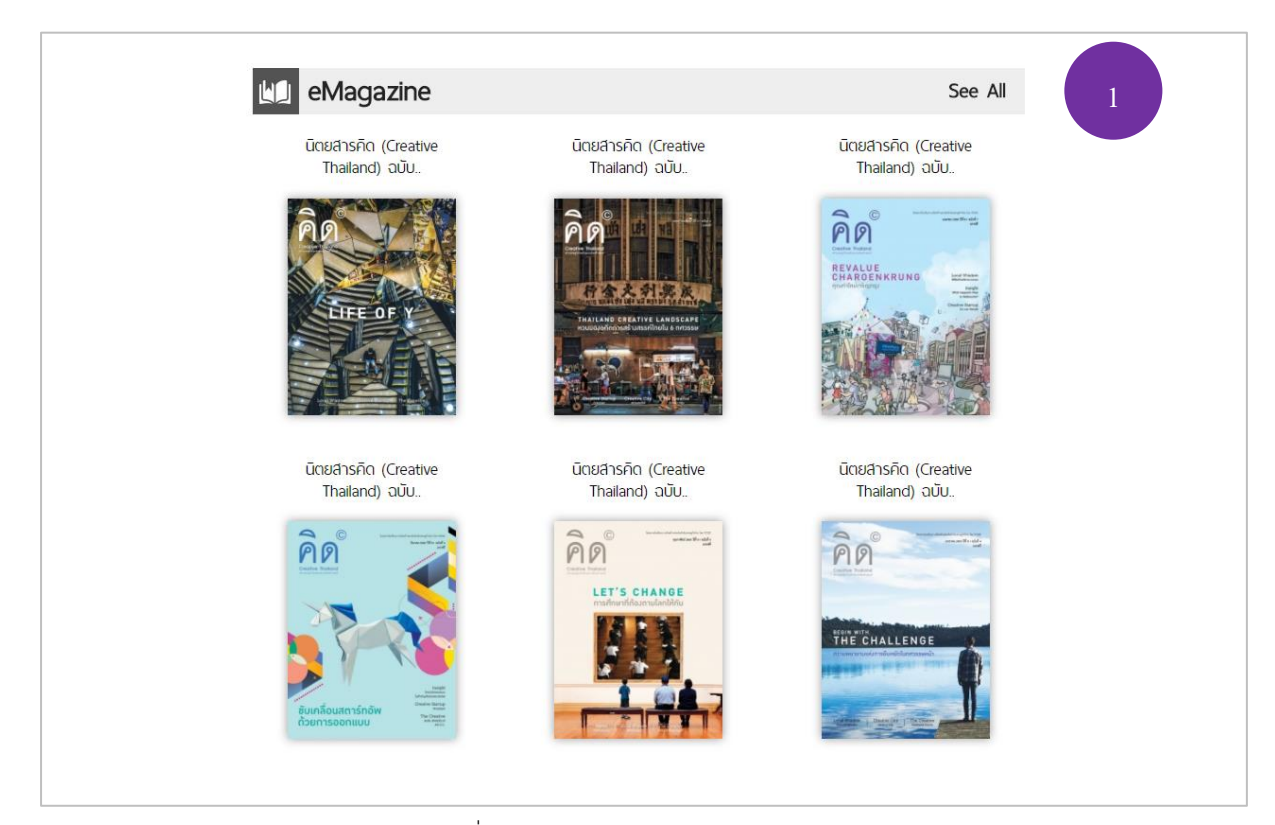

รูปที่ 1.9 E-Magazine และ Information

จากรูปที่ 1.9 ในหน้า E-Magazine และ Information จะมีรายละเอียดเหมือนกับหน้า E-Book

จากหัวข้อ 2.4

E-Magazine จะแสดงส่วนหนังสือที่เป็นนิตยสาร

Information ข่าวสารประชาสัมพันธ์

หากต้องการดูทั้งหมดของหมวดหมู่นั้นๆ เลือกที่ See All (1)

#### 2.6 CD/DVD และ Multimedia

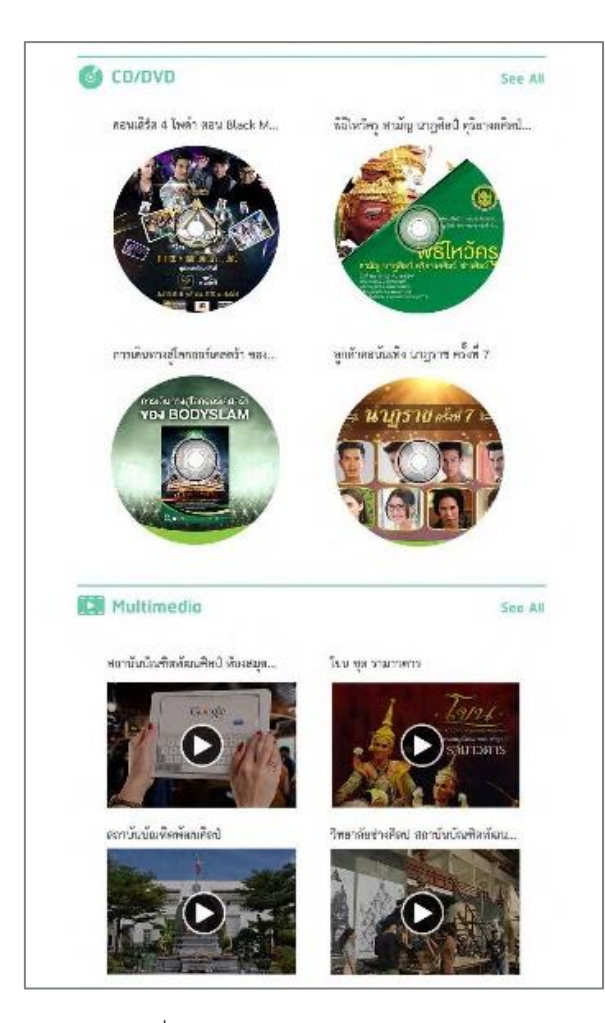

รูปที่ 1.10 CD/DVD และ Multimedia

จากรูปที่ 1.10 สื่อมัลติมีเดียต่างๆ ผู้ใช้สามารถเข้าไปดูได้จากหมวดหมู่ CD/DVD หรือ Multimedia โดยแต่ละหมวดหมู่นั้น ผู้ใช้สามารถเลือกดูไฟล์นั้นได้ทันที โดยการแสดงผลของไฟล์จะอยู่ในรูปแบบของวีดีโอ

#### 2.7 การจองหนังสือในหน้า Book

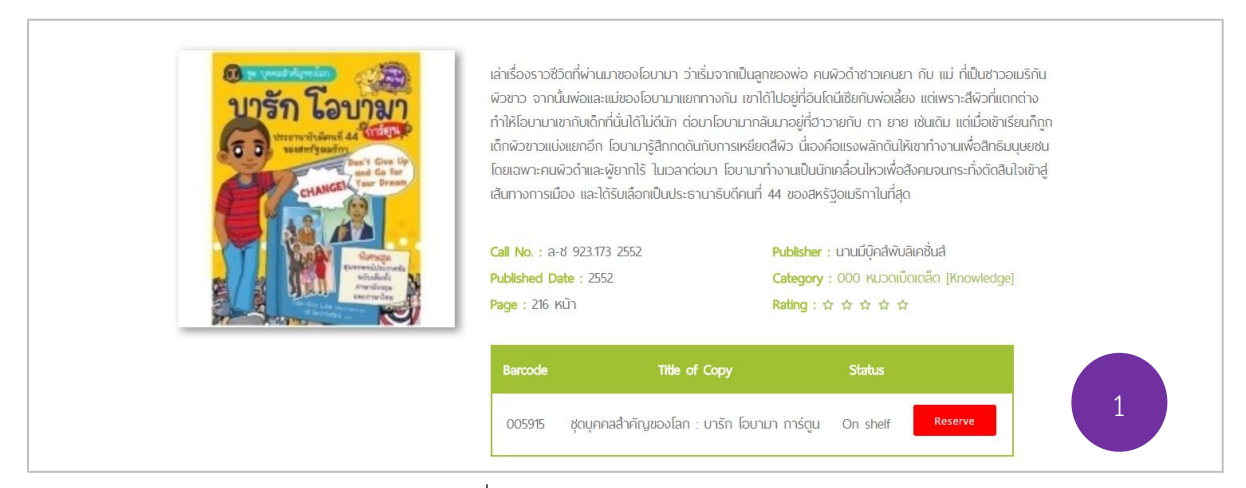

รูปที่ 1.11 การจองหนังสือหน้า Book

จากรูปที่ 1.11 การจองหนังสือในหน้าหนังสือเล่ม (Book) เมื่อผู้ใช้สนใจหนังสือเล่มใดเล่มหนึ่ง ต้อง กดเลือก Reserve (1)

| Dear Bodin [bodin@bookd                                                                 | lose.com],                                                                                                    |                                                       |          |
|-----------------------------------------------------------------------------------------|----------------------------------------------------------------------------------------------------|-------------------------------------------------------|----------|
| Please kindly to be inform                                                              | ed that your request book/magazine/media reservatio                                                                                                    | n has been approved:                                  |          |
| Code                                                                                    | Title                                                                                                    | Pick up within                                        | Status   |
| 005915                                                                                  | ชุดบุคคลสำคัญของโลก : บารัก โอบามา การ์ตูน                                                                                                    | 07 Sep 2017                                           | Approved |
| If a requested book is not<br>- If the book has been rec<br>- If there are no other req | picked up, one of the following will happen:<br>quested by someone else, they are notified and will be<br>quests, the book will be returned to the open shelves f | given three days to pick it u<br>or normal borrowing. | р.       |
| Happy Reading!                                                                          |                                                                                                    |                                                       |          |
| Best regards,<br>Active E-LIBRARY For DIG                                               | GITAL LIFESTYLE                                                                                                    |                                                       |          |
| Email : <u>Knowledge_Station</u><br>Website : <u>https://readdi.a</u>                   | n@ais.co.th<br>is.co.th/                                                                                                    |                                                       |          |

รูปที่ 1.12 อีเมลแจ้งเตือนการจองหนังสือ

จากรูปที่ 1.12 หลังจากที่ผู้ใช้กดเลือกการจองหนังสือ จะมีอีเมลแจ้งเตือนไปยังอีเมลของผู้ใช้ ว่าได้ทำ การจองหนังสือเล่มนี้เป็นที่เรียบร้อยแล้ว หากถึงลำดับคิวของผู้ใช้ ก็จะสามารถอ่านหนังสือเล่มนี้ได้

#### 2.8 การค้นหาหนังสือ

| Q Wutthiphat | SETTING | MY SHELF | SIGN OUT |   |
|--------------|---------|----------|----------|---|
|              | Keyword | d        | ٩        | 1 |

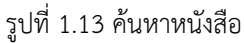

จากรูปที่ 1.13 เมื่อผู้ใช้ต้องการที่จะค้นหาหนังสือ ให้ไปที่ช่อง Keyword มุมบนขวามือของเว็บไซต์ พิมพ์ชื่อหนังสือที่ต้องการจะค้นหา จากนั้นกด Enter หรือไอคอนแว่นขยายเพื่อค้นหา (1)

| 🖍 Main Menu > Se                          | earchResult                                                                                                    |                                          |                     |   |
|-------------------------------------------|----------------------------------------------------------------------------------------------------|------------------------------------------|---------------------|---|
| Results the word "ū0                      | ายสาร" : 98 result(s) f                                                                                                    | ound.                                    |                     |   |
| <ul> <li>นิตยสารคิด (Creative)</li> </ul> | <ul> <li>นิตยสารคิด (Creative</li> </ul>                                                                                                    | <ul> <li>นิตยสารคิด (Creative</li> </ul> | Advance Search      |   |
| Thailand) ฉบับเดือนสิงหาคม 25             | Thailand) ฉบับเดือนกรกฎาคม<br>                                                                                                    | Thailand) ฉบับเดือนมิถุนายน 2            | Condition And Or    |   |
|                                           |                                                                                                    |                                          | Type                | • |
|                                           |                                                                                                    |                                          | Field               | ¥ |
|                                           | A A A A A A A A A A A A A A A A A A A                                                                                                    |                                          | Keyword             |   |
| DXE                                       | SHARING AT A SHARE                                                                                                    |                                          | Order By Best match | ¥ |
| aligitetaria direktiva itali              | Level Water<br>Conservations<br>The Construction of the Construction of the Construction o |                                          | Submit              |   |
| and the second second                     |                                                                                                    |                                          |                     |   |

รูปที่ 1.14 ค้นหาหนังสือแบบละเอียด (Advance Search)

จากรูปที่ 1.14 ยกตัวอย่างการค้นหาคำว่า "นิตยสาร" ระบบจะแสดงผลการค้นหาพบหนังสือที่ เกี่ยวข้อง 98 เล่ม หากต้องการค้นหาที่ละเอียดขึ้น สามารถเลือกการค้นหาได้จาก Advance Search Condition: เงื่อนไข "และ" หรือ "หรือ" Keyword: คำจำกัดความ Type: หมวดหมู่ Order by: ลำดับการแสดงผลจาก.... Field: หมวดหมู่ย่อย จากนั้นเลือก Submit หรือ Search เพื่อค้นหา

## 2.9 ชั้นหนังสือส่วนตัว My Shelf

| Q Wutthiphat | SETTING | MY SHELF | SIGN OUT |
|--------------|---------|----------|----------|
|              | Keyword | ł        | Q        |

รูปที่ 1.15 ชั้นหนังสือส่วนตัว My Shelf (1)

จากรูปที่ 1.15 เมื่อผู้ใช้เลือก Add to my bookshelf หนังสือจะถูกไปเก็บอยู่ใน My Shelf ผู้ใช้ สามารถเข้าไปที่ My Shelf จากเมนูด้านบนของเว็บไซต์

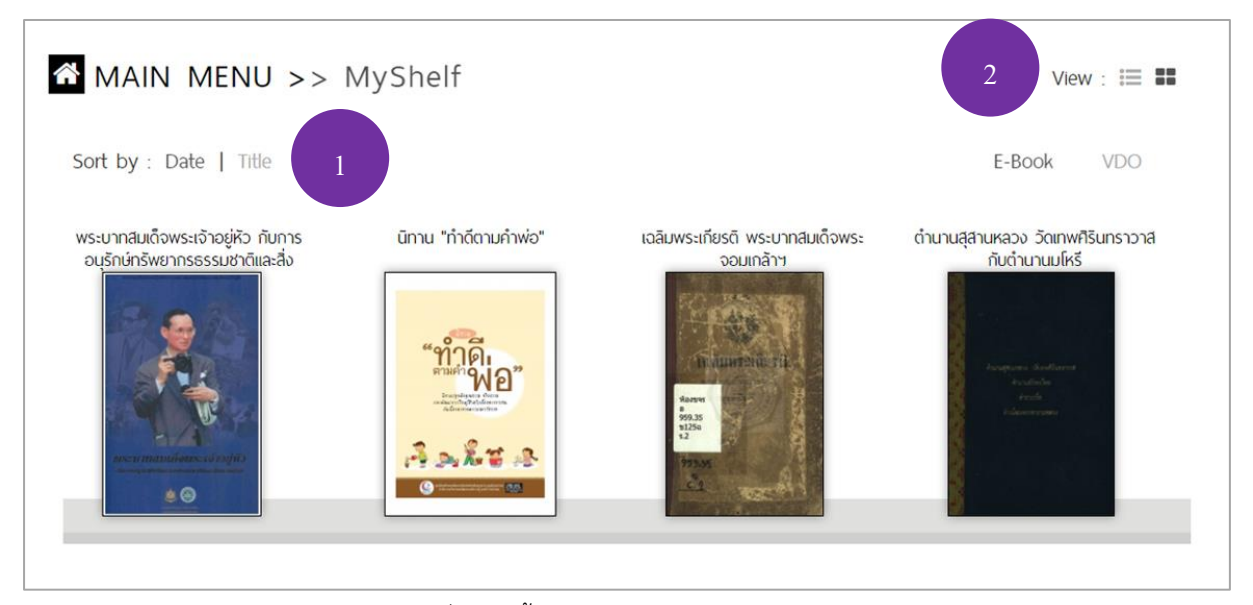

รูปที่ 1.16 ชั้นหนังสือส่วนตัว My Shelf (2)

จากรูปที่ 1.16 ในหน้า My Shelf จะมีหนังสือทั้งหมดที่ผู้ใช้กดเลือก Add to my bookshelf ผู้ใช้ สามารถเลือกลำดับการแสดงผล (1) และรูปแบบของชั้นหนังสือได้ (2)

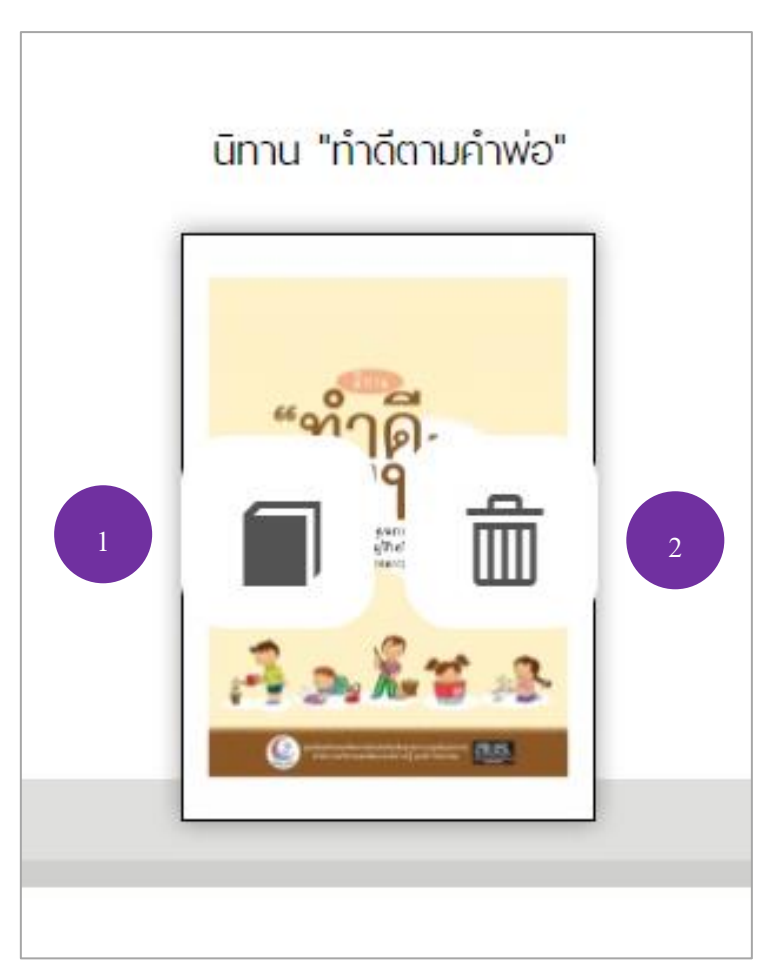

รูปที่ 1.17 หนังสือในหน้า My Shelf

จากรูปที่ 1.17 ในหน้าของ My Shelf เมื่อผู้ใช้ต้องการจะอ่านหนังสือเล่มใดเล่มหนึ่ง ให้นำเมาส์ไปชี้ ที่หนังสือเล่มนั้น จะปรากฏไอคอนดังรูป

แบนสายอายาราชาน สุราวา แบ้โรกแครงเส

- (1) เลือกเพื่ออ่านหนังสือเล่มนี้
- (2) เลือกเพื่อลบหนังสือเล่มนี้ออกจาก My Shelf

## 2.10 ข้อมูลส่วนตัว

| MA MY PR | IN MENU > My Pro<br>ofile   my shelf   history   ( | file<br>Control panel                                                       |
|----------|----------------------------------------------------|-----------------------------------------------------------------------------|
|          |                                                    | Email: B.Pimchanok@bookdose.com                                             |
|          |                                                    | First name : Pimchanok                                                      |
|          |                                                    | Last name : nono                                                            |
|          | 120                                                | Phone Number : 089 888 8888 /                                               |
| 1 Choo   | ose File                                           | Office Address : 495 ชั้น 6 ถนน บอนค์สตรีท ตำบลบางพูด อำเภอปากเกร็ด นนทบุรี |
|          |                                                    | Job Position : Digital Graphic Designer                                     |
|          |                                                    | Department : Graphic Design                                                 |
|          |                                                    | Save My Profile 🗎 2                                                         |

## รูปที่ 1.18 แก้ไขข้อมูลส่วนตัว

จากรูปที่ 1.18 ผู้ใช้สามารถเข้ามาแก้ไขข้อมูลส่วนตัวได้จากหน้า My Profile โดยเลือกที่ชื่อของผู้ใช้ ในเมนูด้านบนของเว็บไซต์ จะปรากฏหน้า My Profile ดังรูป การแก้ไขรูปโปรไฟล์ เลือกที่ Choose File (1) จากนั้นเลือกรูปภาพที่ต้องการ เมื่อแก้ไขเรียบรูปภาพและข้อความร้อยแล้ว เลือก Save My Profile (2) เพื่อ บันทึก

### 3. การใช้งานบนแอพลิเคชัน

#### 3.1 แอพลิเคชัน RDP DIGITAL LIBRARY

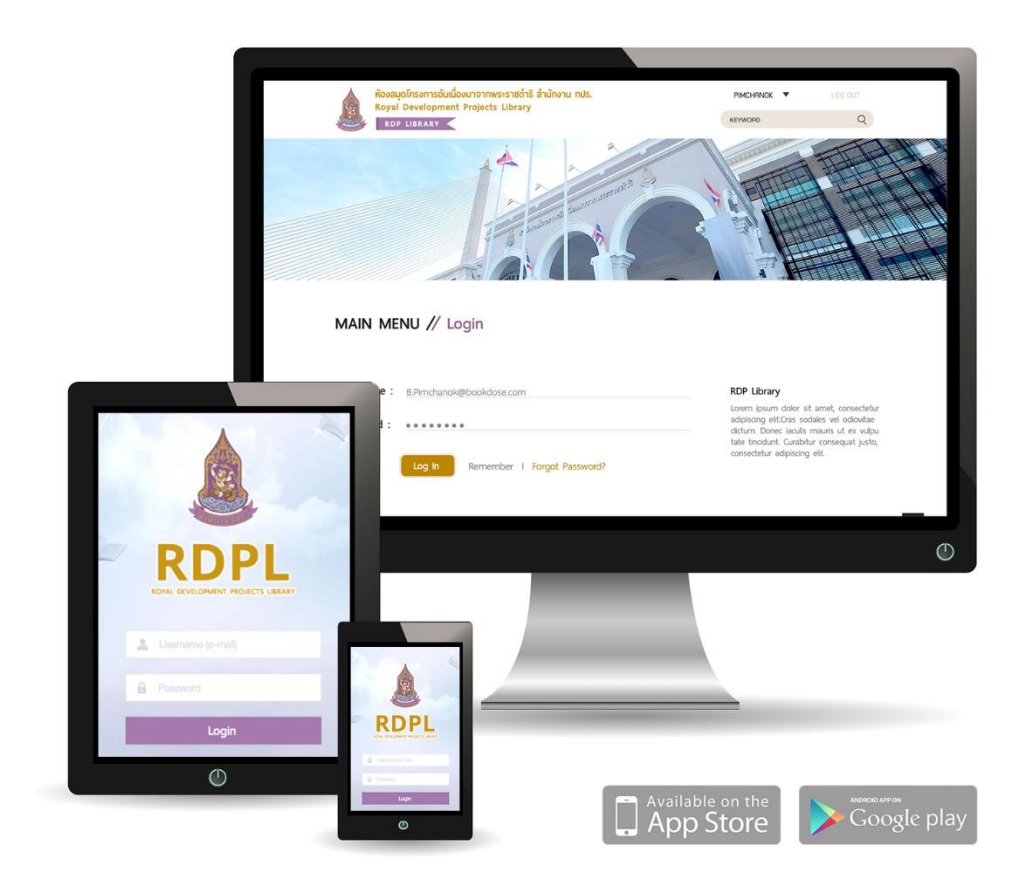

รูปที่ 2.1 แอพลิเคชัน BPI-ELIBRARY

แอพลิเคชัน AIS ReadDi รองรับระบบปฏิบัติการ iOS และ Android สำหรับระบบปฏิบัติการ iOS สามารถดาวน์โหลดแอพลิเคชันได้ที่ App Store สำหรับระบบปฏิบัติการ Android ดาวน์โหลดแอพลิเคชัน ได้ที่ Google Play Store

# 3.2 เข้าสู่ระบบ

| X |                                    |
|---|------------------------------------|
|   | ROYAL DEVELOPMENT PROJECTS LIBRARY |
| - | Password<br>Login                  |
|   | Forgot Password?                   |

รูปที่ 2.2 เข้าสู่ระบบบนแอพลิเคชัน

จากรูปที่ 2.2 เมื่อผู้ใช้ดาวน์โหลดแอพลิชัน SWU eLibrary ผู้ใช้จำเป็นต้องใส่ Username และ Password เพื่อเข้าใช้งานแอพลิเคชัน เมื่อผู้ใช้กรอก Username และ Password เรียบร้อยแล้ว เลือก Login เพื่อเข้าสู่ระบบ

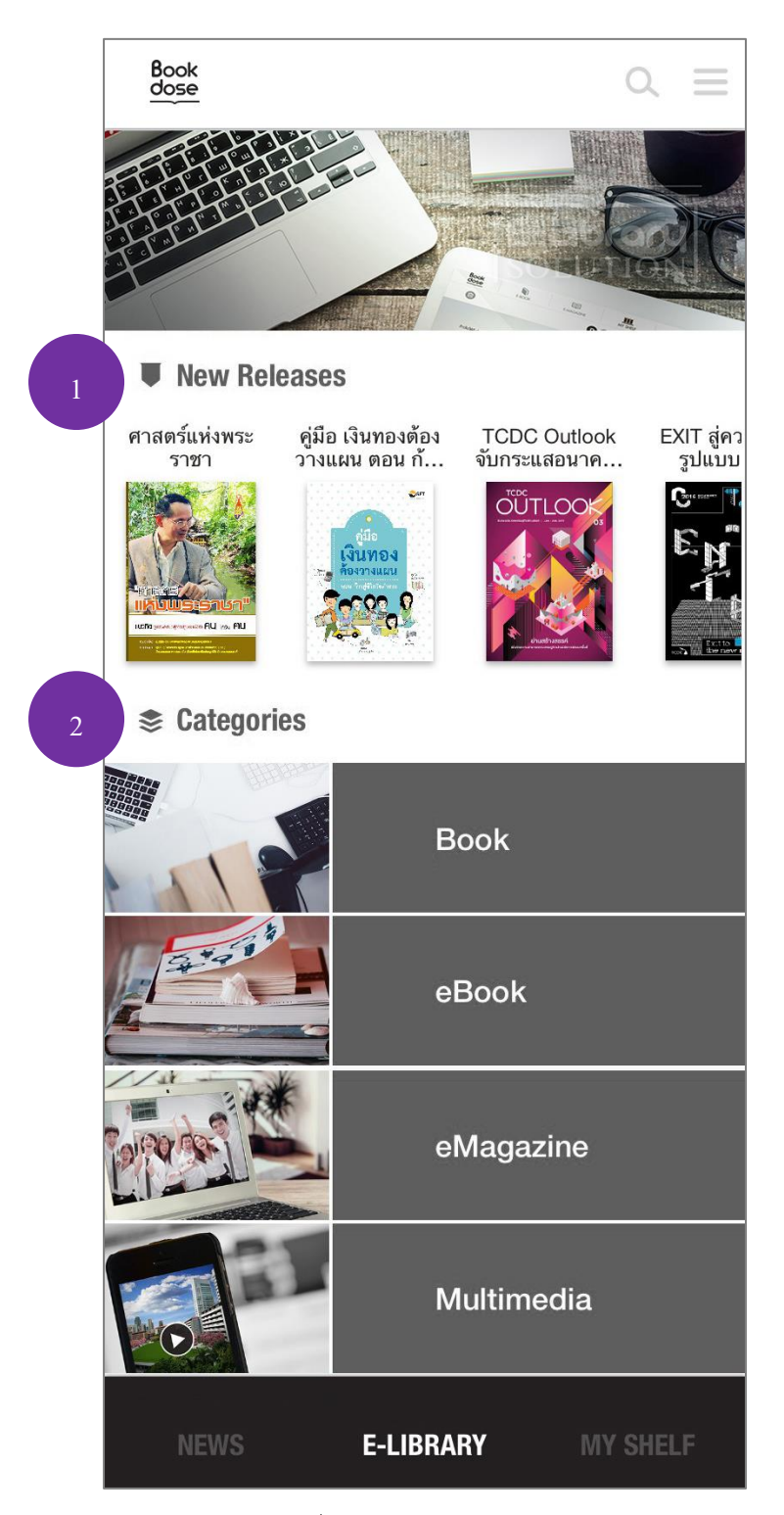

จากรูปที่ 2.3 เมื่อผู้ใช้เข้าสู่ระบบ จะ พบหน้าจอที่แสดงหนังสือใหม่ และ หมวดหมู่หนังสือต่างๆ

- (1) อัพเคตข่าวสารใหม่ๆ
- (2) หมวดหมู่หนังสือ

รูปที่ 2.3 หน้าหลักแอพลิเคชัน

### 3.4 ค้นหาหนังสือ

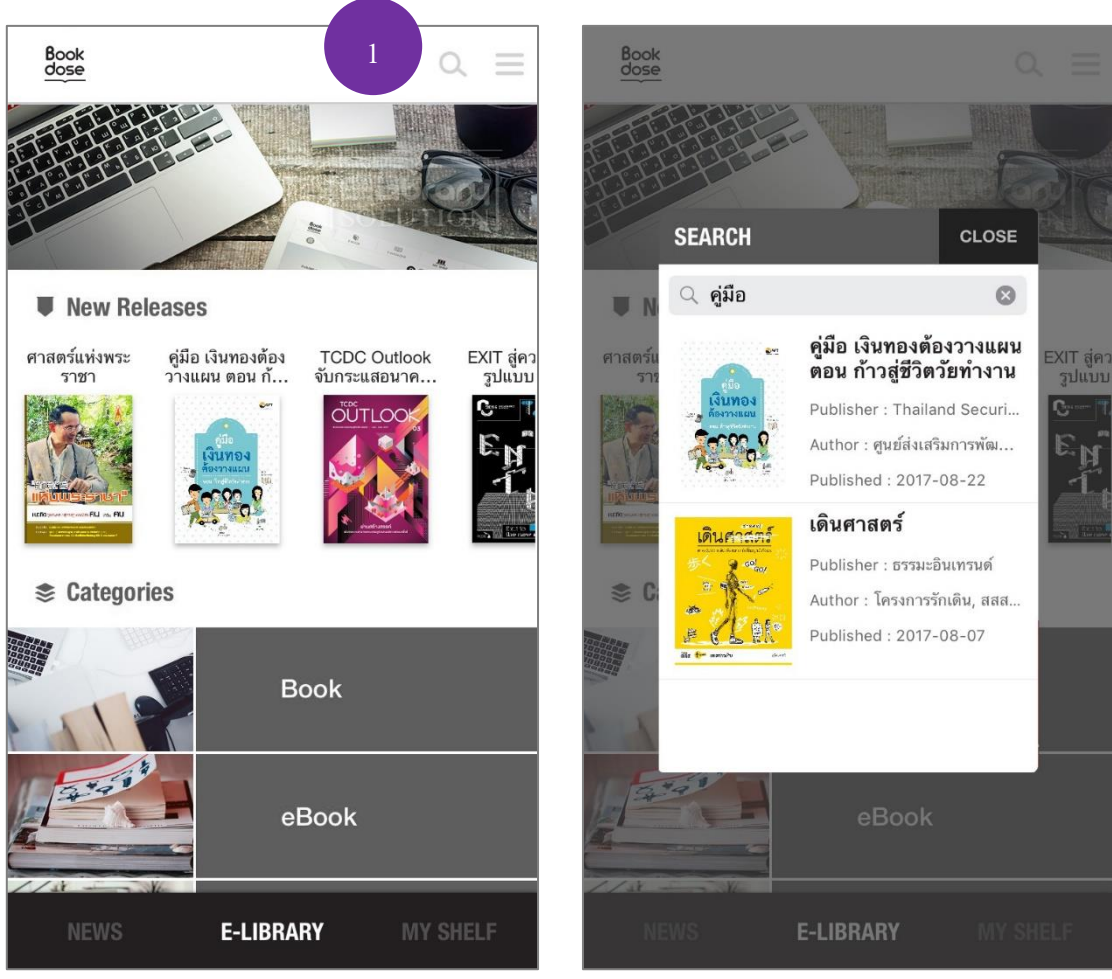

รูปที่ 2.4 ค้นหาหนังสือ

จากรูปที่ 2.4 ผู้ใช้สามารถค้นหาหนังสือที่ต้องการได้ โดยเลือกที่ไอคอนแว่นขยาย (1) จากนั้นพิมพ์ ชื่อหนังสือหรือคำจำกัดความเพื่อค้นหาหนังสือที่ต้องการ

#### 3.5 รายละเอียดของหนังสือ

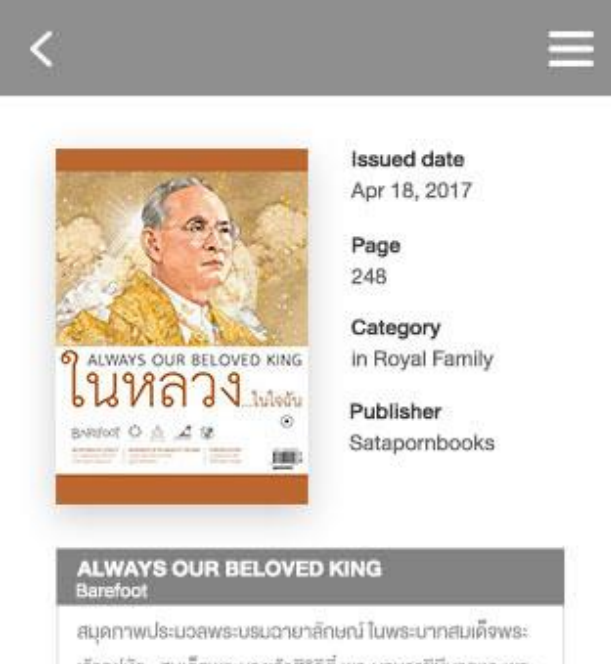

เจ้าอยู่หัว สมเด็จพระนางเจ้าสิริกิตี้ พระบรมราชินีนากและพระ บรมวงศานุวงศ์จากปกนิตยสารและหนังสือเก่ายุคคลาสสิก Lorem ipsum dolor sit amet, consectetur adipiscing elit, sed do eiusmod tempor incididunt ut labore et dolore

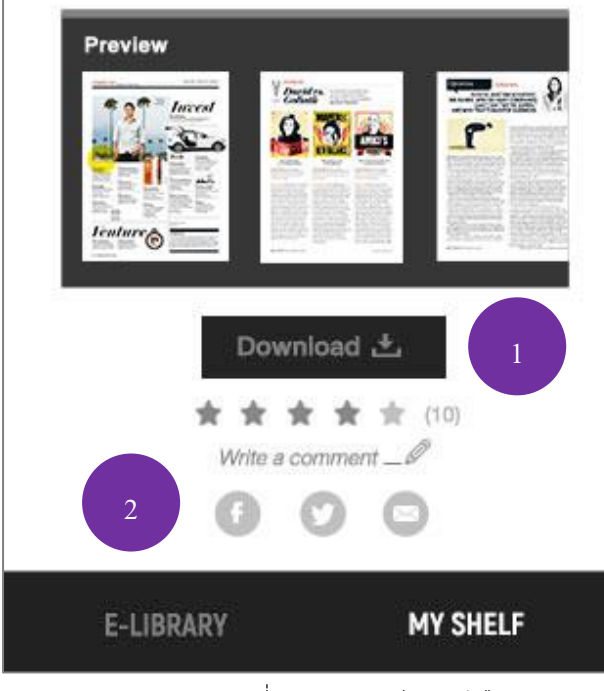

รูปที่ 2.5 รายละเอียดหนังสือ

จากรูปที่ 2.5 เมื่อผู้ใช้เลือกหนังสือเล่มใดเล่มหนึ่งใน แถบเมนู จะปรากฏดังรูป 2.5 ประกอบไปด้วย รายละเอียดหนังสือต่างๆ เนื้อหาย่อของหนังสือ ตัวอย่างหนังสือ และเมื่อผู้ใช้ต้องการที่อ่านหนังสือ เล่มนี้ เลือกที่ Download (1) หนังสือจะถูกไปเก็บไว้ ใน My Shelf

(2) แชร์หนังสือลง Social Network ได้ โดยเลือกที่ไอคอนแต่ละแอพลิเคชัน

# 3.6 ชั้นหนังสือส่วนตัว My Shelf

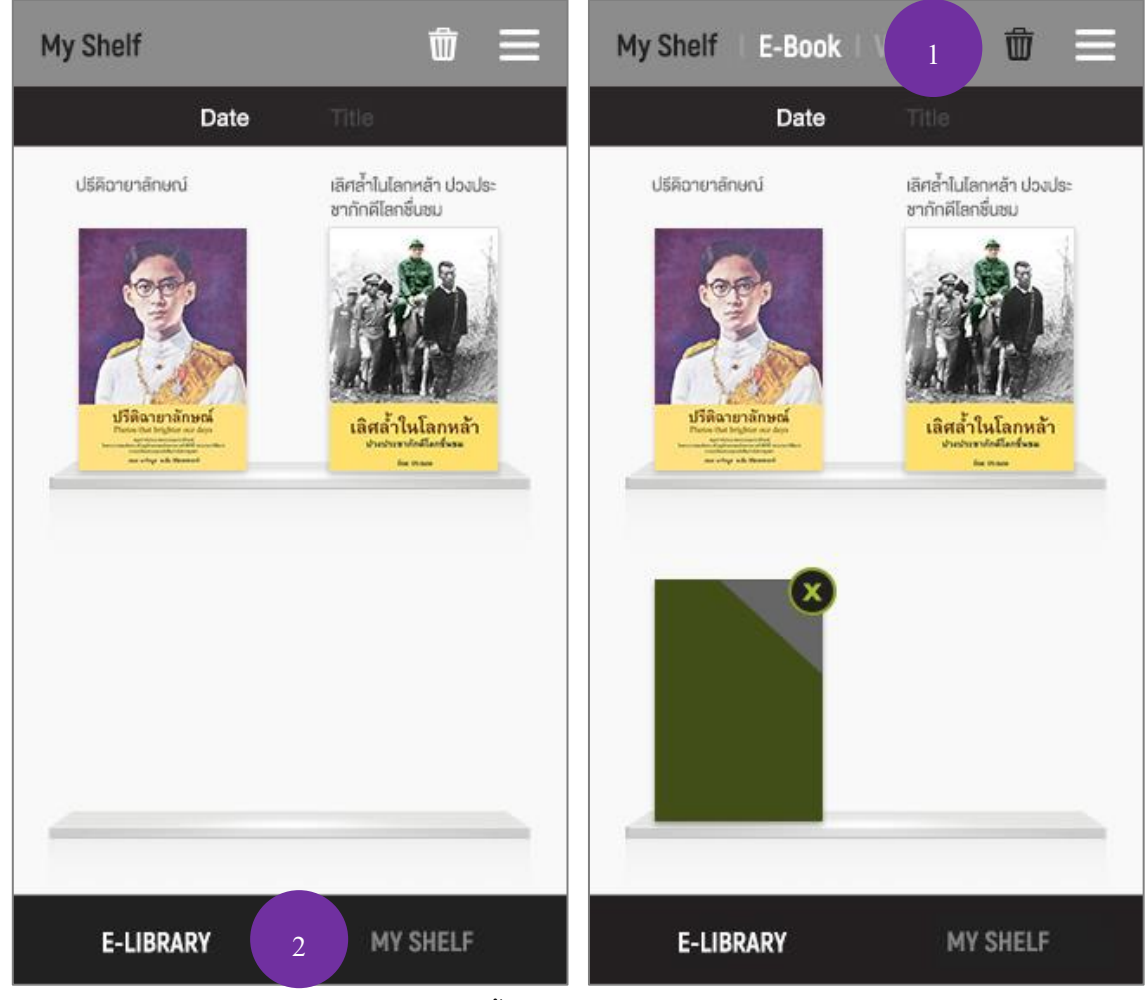

รูปที่ 2.6 ชั้นหนังสือส่วนตัว My Shelf

จากรูปที่ 2.6 เมื่อผู้ใช้ต้องการจะอ่านหนังสือ ให้เลือกที่เมนูชั้นหนังสือส่วนตัว My Shelf (2) หนังสือ ที่กดดาวน์โหลดทั้งหมด จะอยู่ใน My Shelf ต้องการที่จะอ่านเล่มไหน เลือกที่เล่มนั้น ต้องการที่ลบหนังสือ เลือกไอคอนถังขยะด้านบน (1)

## 3.7 การอ่านหนังสือบนแอพลิเคชัน

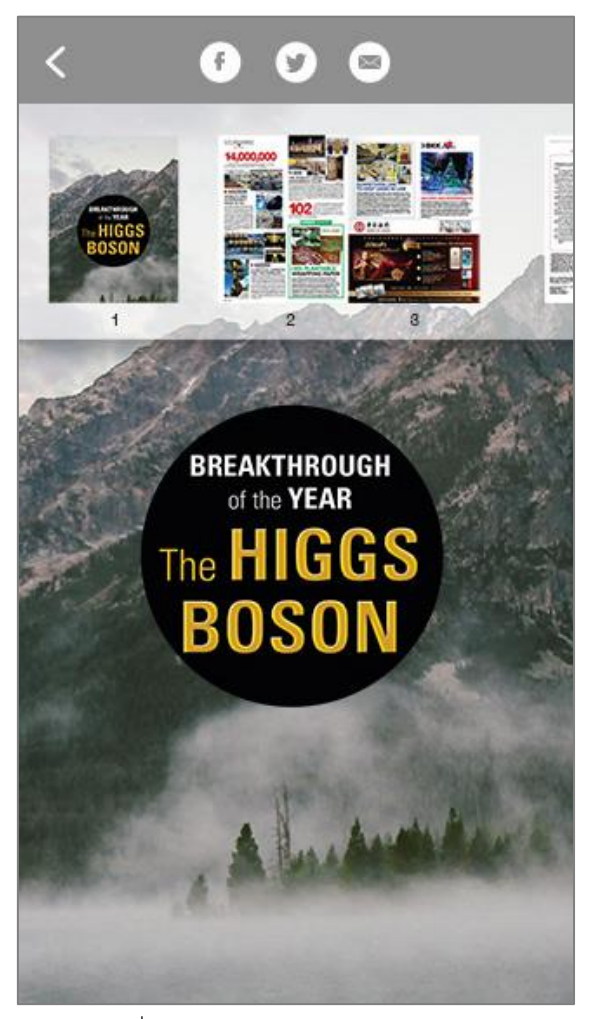

รูปที่ 2.7 การอ่านหนังสือบนแอพลิเคชัน

จากรูปที่ 2.7 เมื่อผู้ใช้เลือกหนังสือและดาวน์โหลดหนังสือจนเสร็จ จะสามารถอ่านหนังสือเล่มนั้นได้ และสามารถแชร์ลง Social Network ได้ในทันที

#### 3.8 หน้า News

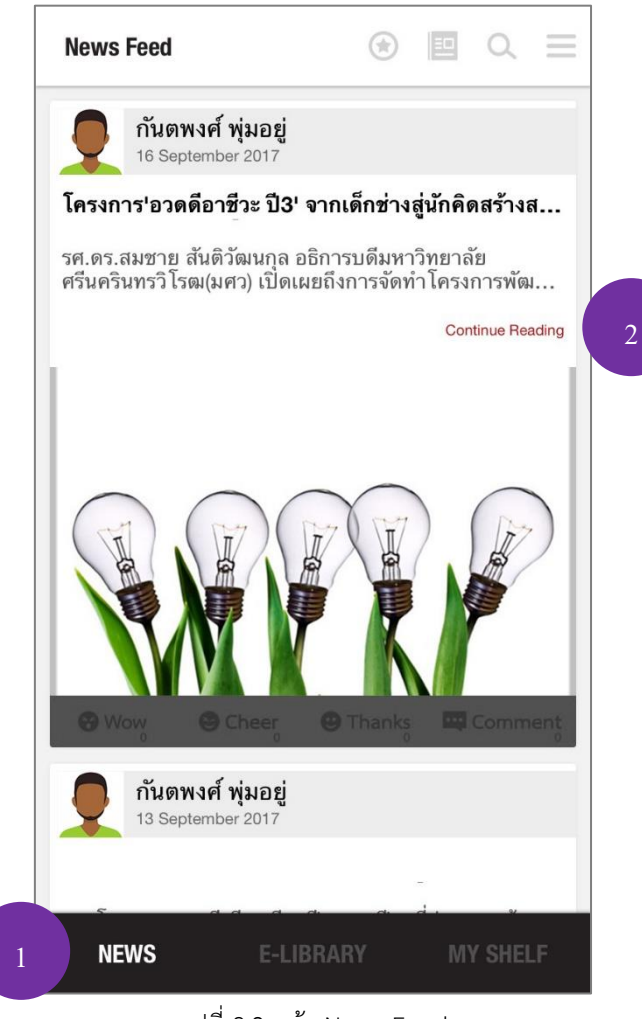

รูปที่ 2.8 หน้า News Feed

จากรูปที่ 2.8 เมนูด้านล่าง News (1) แสดงข่าวสารอัพเดตใหม่ๆ โดยผู้ที่สามารถอัพเดตข่าวสารได้คือ ผู้ดูแลเท่านั้น ผู้ใช้สามารถเลื่อนดูข่าว และอ่านข่าวทั้งหมดของข่าวนี้ได้ โดยเลือกที่ Continue Reading (2)

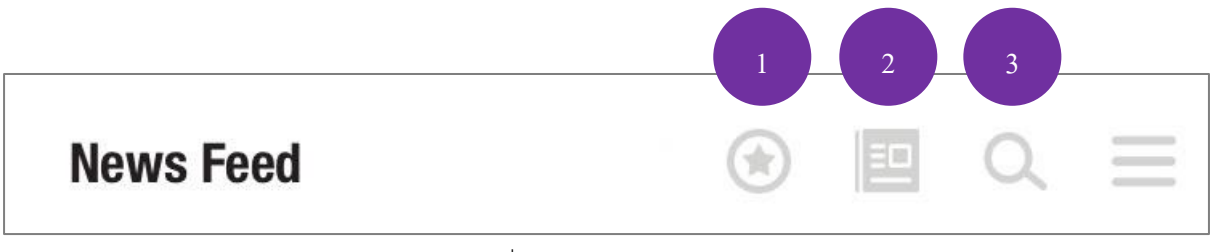

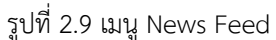

จากรูปที่ 2.9 ในหน้า News เมนูด้านบน ผู้ใช้สามารถเลือกการแสดงผลได้ โดยแบ่งเป็น

- (1) Popular News แสดงผลตามลำดับความนิยม
- (2) Category แสดงผลตามลำดับหมวดหมู่
- (3) Search ค้นหาข่าวสารที่ต้องการ

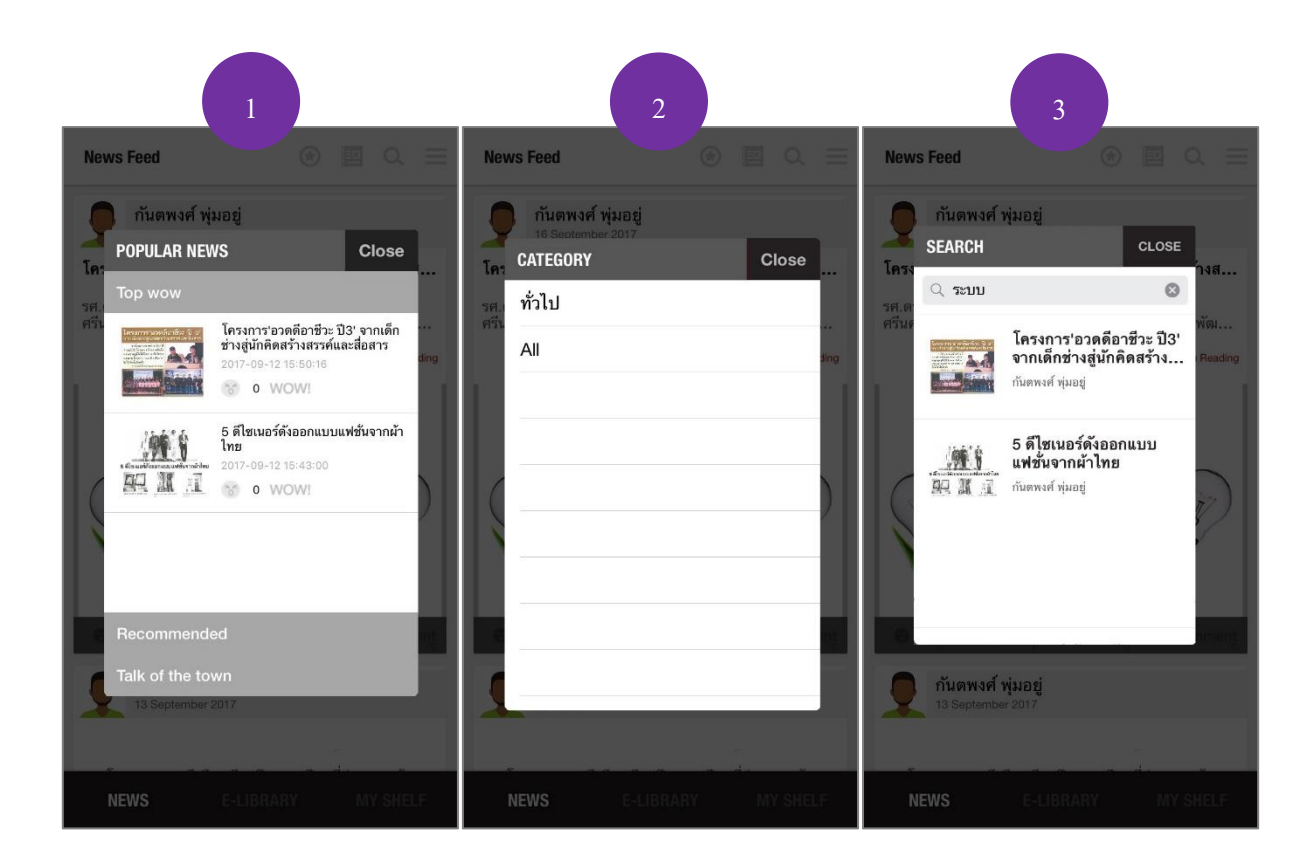

# 3.9 ข้อมูลส่วนตัว

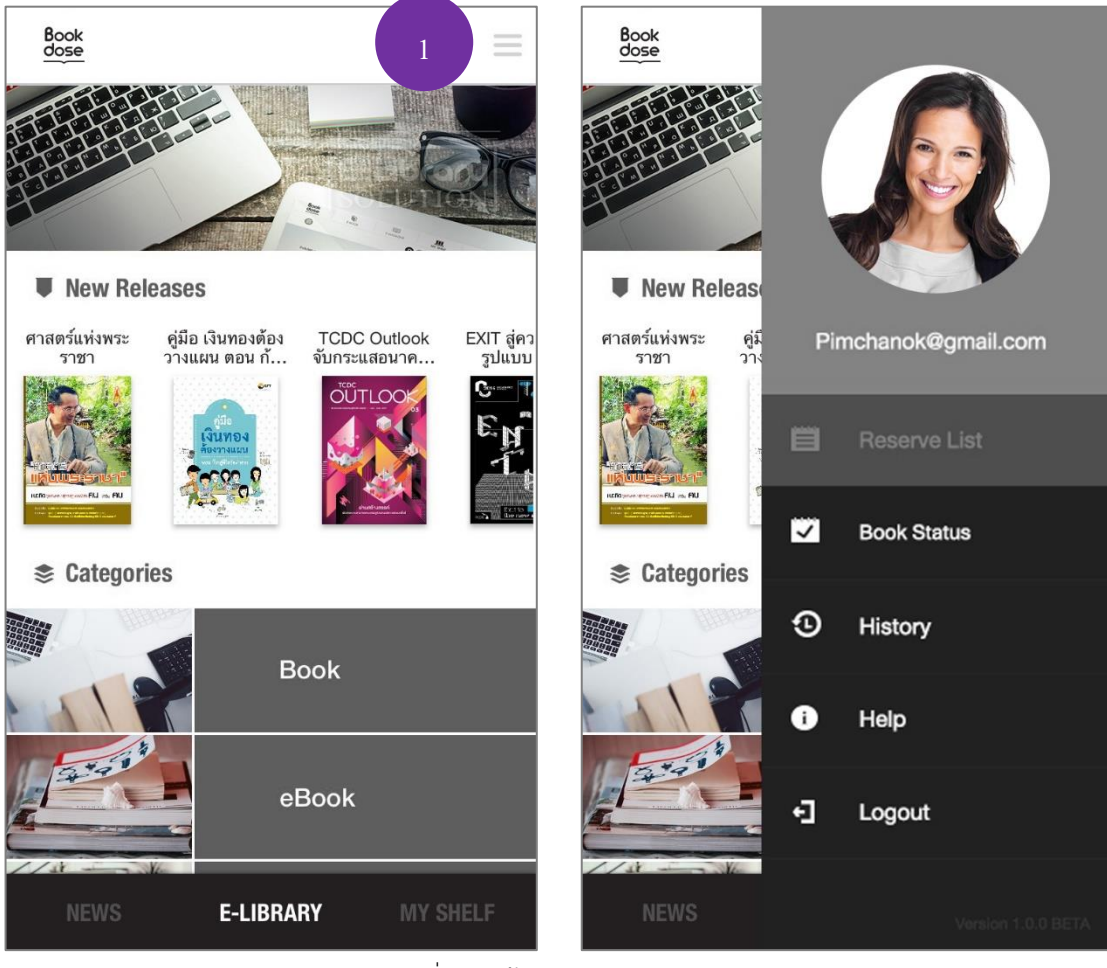

รูปที่ 2.10 ข้อมูลส่วนตัว

จากรูปที่ 2.10 เมื่อผู้ใช้ต้องการจะออกจากระบบ เลือกเมนูด้านบน (1) จะแสดงข้อมูลต่างๆของผู้ใช้งาน เมื่อ ผู้ใช้งานต้องการจะออกจากระบบ เลือกที่ Logout